# Rsyncリモートスケジュールバックアップモジュール使用方法

Rsyncリモートスケジュールバックアップモジュールを使って、別のNAS/サーバーからリモートで共有フォルダー をバックアップできます。

## 対象製品

N-RAID 5500Kシリーズ/Thecus NAS(ヤノモデル)(v5.xx.xx)

## インストールするモジュールと製品の組合わせについて

モジュールをインストールする製品のファームウェアや、バックアップ側の製品によってモジュールが異なります。 以下をご確認のうえ、適切なモジュールをインストールしてください。

| バックス                            | アップ元                  |     | バック:                    | アップ先                  |
|---------------------------------|-----------------------|-----|-------------------------|-----------------------|
| 製品シリーズ<br>(ファームウェア)             | インストールするモジュール         |     | <br>製品シリーズ<br>(ファームウェア) | インストールするモジュール         |
| N-RAID 5500Kシリーズ                |                       |     |                         |                       |
| Thecus NAS(ヤノモデル)<br>(v5.xx.xx) | Rsyncd_Remote_1.00.00 | >>  |                         |                       |
| Thecus NAS(ヤノモデル)               |                       | ]** | N-RAID 5500Kシリーズ        | Powno Rockup P 100.01 |
| (V3.05.02.4)                    |                       |     | Thecus NAS(ヤノモデル)       |                       |
| N-RAID 4000Tシリーズ<br>(1.0U)      | なし                    |     | (v5.xx.xx)              |                       |
| N-RAID 4000Zシリーズ<br>(2.0V)      |                       |     |                         |                       |

※上記以外の組合わせについては、サポートいたしかねます。

## インストールする前にお読みください

- ・バックアップ先の空き容量は、バックアップするデータより大きい必要があります。
- ・バックアップ元の外部NAS/サーバーは、Rsyncターゲットの機能を搭載している必要があります。
- ・バックアップ先へACL情報を反映するためには、バックアップ元と同じユーザーグループ情報(ユーザーID含む)を事前に登録してください。
   ※N-RAID 4000T/4000Zシリーズからは、ACL情報をバックアップできません。
- ・タスクを作成する時に「ACL情報をバックアップする」にチェックを入れない場合、バックアップ先の共有フォルダーのACL情報が反映され ます。
- ・問題が発生した時にバックアップのログ(記録)をすぐに確認できるよう、ログ保存用フォルダーの作成を推奨します。 (例:admin画面メニュー>ストレージ>共有フォルダ>追加ボタン>「Log」という名前の共有フォルダーを新規作成する。)

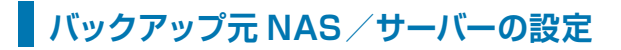

Rsyncスケジュールバックアップの設定は、「バックアップ元 NAS/サーバー」「バックアップ先NAS」それぞれに行います。 まずは「バックアップ元NAS/サーバー」から設定します。

※バックアップ元のNASによって手順が異なります。

| ・N-RAID 5500Kシリーズ<br>・Thecus NAS(ヤノモデル)<br>[ファームウェアVer.5.xx.xx] | 以下へお進みください |
|-----------------------------------------------------------------|------------|
| ・Thecus NAS(ヤノモデル)<br>[ファームウェアVer.3.05.02.4]                    | P4へお進みください |
| ・N-RAID 4000Tシリーズ<br>・N-RAID 4000Zシリーズ                          | P5へお進みください |

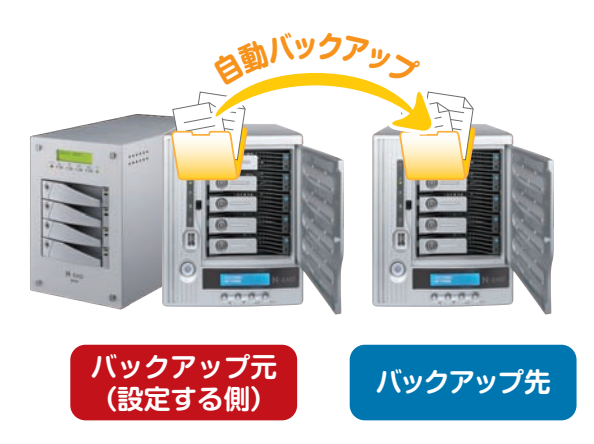

### 《N-RAID 5500Kシリーズ / Thecus NAS(ヤノモデル)[ファームウェアVer.5.xx.xx]の場合》

Step1 Rsyncターゲットサーバーの設定をする ログイン 1. WebブラウザーでNASのIPアドレスをアドレスバーに入力します。 2. パスワードを入力してadmin画面にログインします。 ※ ユーザー名/パスワードは半角英数で入力してください。 ※ パスワードの初期値は「admin」です。 V ホーム 3.「バックアップ」から「Rsyncターゲットサーバー」をクリックします。 ホーム>バックアップ>Rsync ターゲットサーバー 4. 【Rsync設定】項目にある「Rsyncターゲットサーバー」の有効を選 択します。 5. バックアップ専用の「ユーザー名」を入力します。 6. バックアップ専用の「パスワード」を入力します。 ※ お客様がログインするためのユーザー名/パスワードと違っていても 構いません。 ※ ユーザー名/パスワードは半角英数で入力してください。 7.「適用」ボタンをクリックします。

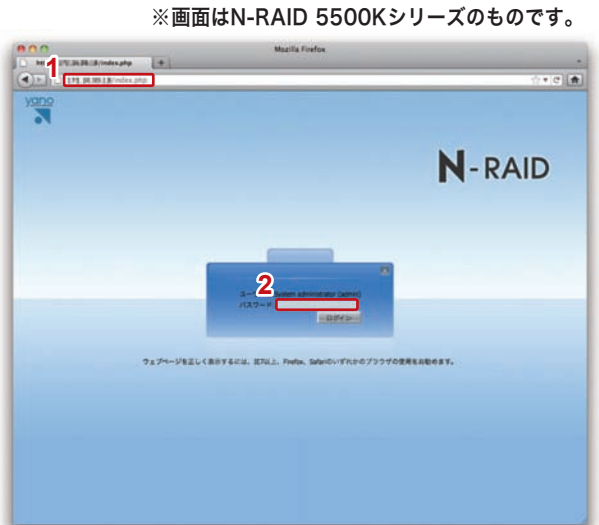

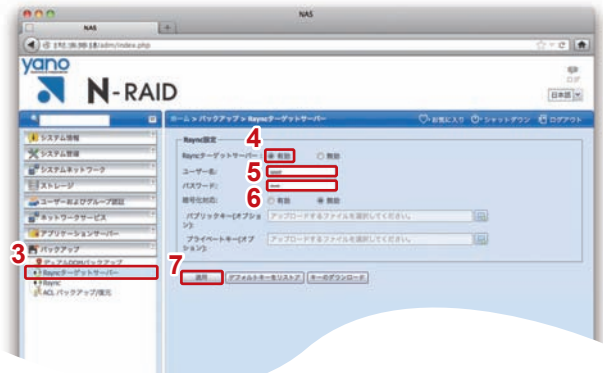

Step2 モジュールを確認する

ホーム

1.「アプリケーションサーバー」から「モジュール」をクリックします。

#### ホーム>アプリケーションサーバー>モジュール

 2. 右側の【モジュール管理】に、「Rsyncターゲット(リモートバックアップ)」のバージョン「1.00.00」が表示されているかを確認します。 表示されている場合は「Step5:モジュールを有効化する」へ、表示されていない場合は、「Step3:モジュールをダウンロードする」へお進みください。

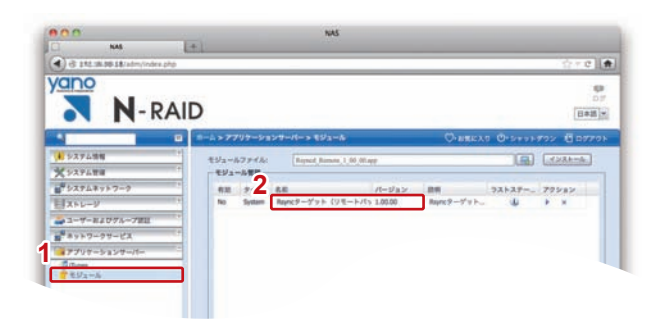

## Step3 モジュールを入手する

製品添付のCD>「Module」>「Rsync\_Remote\_Backup\_1.00.01」フォルダーの中に「Rsyncd\_Remote\_1.00.00.app」が入っている事を確認します。もしくは、弊社Webサイトよりダウンロードしてください。

#### http://www.yano-sl.co.jp/download/soft/nas\_rsync\_remote\_schedule\_backup\_100.html

※ダウンロード方法の詳細は弊社カスタマーサポートまでお問い合わせください。

## Step4 モジュールをインストールする

ホーム > アプリケーションサーバー > モジュール

- I. I ボタンをクリックし、モジュールファイル (Rsyncd\_Remote\_1.00.00.app)を選択します。
- インストール」ボタンをクリックします。
   確認メッセージが表示されるので、「Yes」をクリックします。
- インストールが開始されます。
   成功メッセージが表示されるので、「OK」をクリックします。

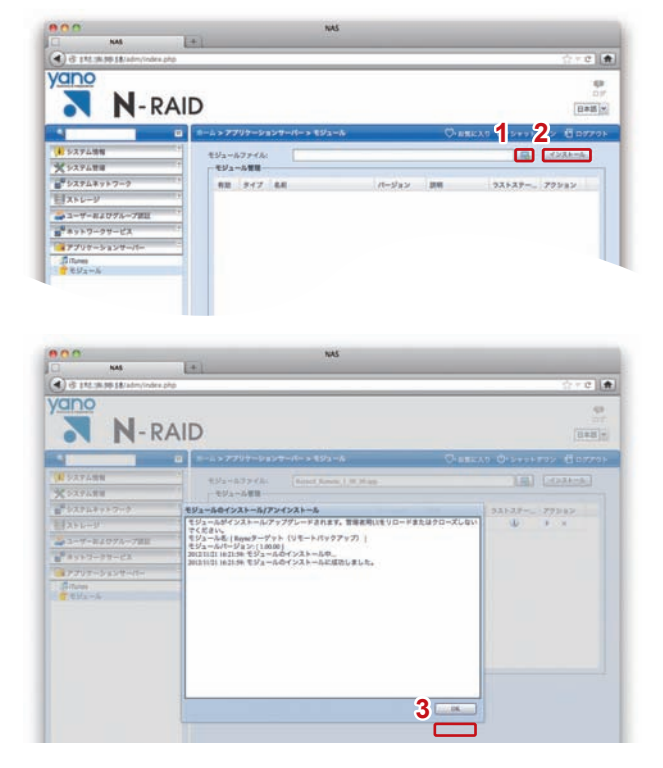

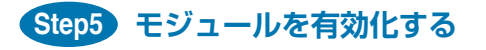

ホーム>アプリケーションサーバー>モジュール

 右側の【モジュール管理】の中に表示されている「Rsyncターゲット (リモートバックアップ)」のアクションボタン「▶」をクリックします。
 確認メッセージが表示されるので、「Yes」をクリックします。

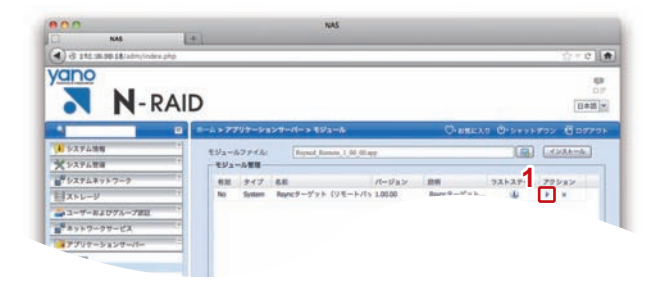

### 《Thecus NAS(ヤノモデル) [ファームウェアVer.3.05.02.4] の場合》

### Step1 Rsyncターゲットサーバーの設定をする

#### ログイン

- 1. WebブラウザーでNASのIPアドレスをアドレスバーに入力します。
- 2. パスワードを入力してadmin画面にログインします。
- ※ ユーザー名/パスワードは半角英数で入力してください。
- ※ パスワードの初期値は「admin」です。

#### ホーム

3.「システムネットワーク」から「Nsyncターゲット」をクリックします。 ▼

▼

### ホーム>バックアップ>Rsync ターゲットサーバー

- 4. [Rsync設定]項目にある「Rsync Terget Server」の有効を選択 します。
- 5. バックアップ専用の「ユーザー名」を入力します。
- 6. バックアップ専用の「パスワード」を入力します。
- ※ お客様がログインするためのユーザー名/パスワードと違っていても構いません。
- ※ ユーザー名/パスワードは半角英数で入力してください。
- 7.「適用」ボタンをクリックします。

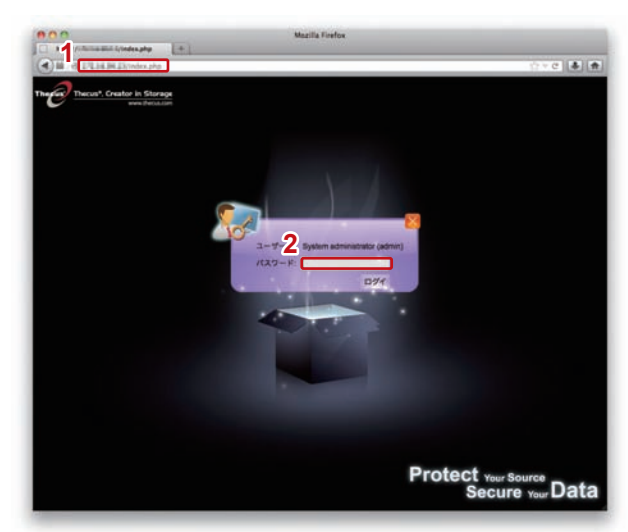

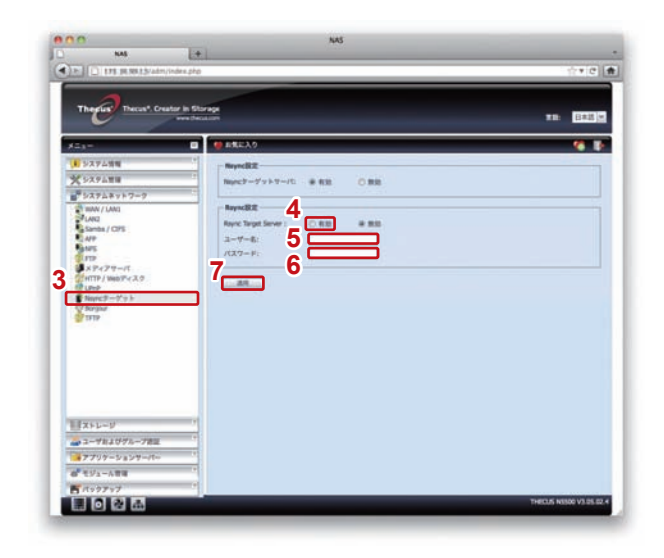

### 《N-RAID4000T/4000Zシリーズの場合》

ザー名とパスワードになります。

## Step1 バックアップ設定をする 000 ログイン 1. WebブラウザーでNASのIPアドレスをアドレスバーに入力します。 2. ユーザー名とパスワードを入力してYFS Controller Proにログイ ンします。 ※ ユーザー名/パスワードは半角英数で入力してください。 ※ ユーザー名は「nasroot」、パスワードの初期値が「0000000」です。 ▼ メニュー 3.「ストレージ設定」(4000Zシリーズは「共有設定」)から「バックアッ プ設定」をクリックします。 ▼ メニュー>ストレージ設定>バックアップ設定 4.【バックアップ設定】項目にある「サーバ」を選択します。 5.ステータスを「設定する」を選択します。 6.「更新」ボタンをクリックします。 ※ バックアップの「ユーザー名」「パスワード」は、YFS Controller Proのユー

# ※画面はN-RAID 4000Tシリーズのものです。

|                                       | 0.2          | - F         | e e  |
|---------------------------------------|--------------|-------------|------|
| YFS Controller Pro I<br>YFS Controlle | r Pro II     | ヤノ電器株式会社    | yano |
|                                       |              |             |      |
|                                       | サーバにログインします。 | NRAID002665 |      |
|                                       | 1127-F       |             |      |
|                                       | ( 004:       | 2)          |      |
|                                       |              |             |      |

| ストレージ股            | 定<br>O nasroc | a                    | ヤノ電      | 58288  |  |
|-------------------|---------------|----------------------|----------|--------|--|
| システム設定            | 4 15927       | ップ設定                 |          |        |  |
| ネットワーク設定          |               | C 0091721 02792-9 C  | パックフップログ |        |  |
| ストレージ設定           | 5 37-93       | . OBRIG OBRIGH       |          |        |  |
|                   | 名符            | x7\                  | コメント     | 読み込みのみ |  |
|                   | Mac           | /shares/volume1/Mac  |          |        |  |
| パックアップ協会          | Mac1          | Ashares/Volume1/Mac1 |          | 0      |  |
| BENT.             | test          | /shares/Volume1/test |          |        |  |
| システム情報<br>REウィザード |               |                      |          |        |  |

# バックアップ先 NASの設定

### 「バックアップ元NAS/サーバー」の設定が終わったら、「バッ クアップ先」の設定を行います。

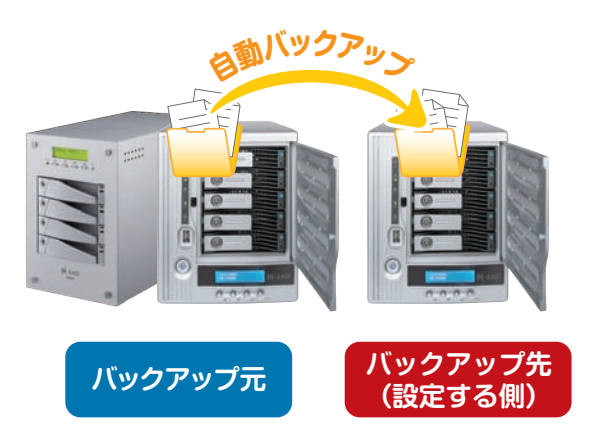

#### Step1 モジュールを確認する

※画面はN-RAID 5500Kシリーズのものです。

| ログイン                                                   | Yang                                                                                                    |
|--------------------------------------------------------|----------------------------------------------------------------------------------------------------|
| 1. WebブラウザーでNASのIPアドレスをアドレスバーに入力します。                   |                                                                                                    |
| 2. パスワードを入力してadmin画面にログインします。                          |                                                                                                    |
| ※ ユーザー名/パスワードは半角英数で入力してください。<br>※ パスワードの初期値は「admin」です。 |                                                                                                    |
| ▼                                                      |                                                                                                    |
| ホーム                                                    |                                                                                                    |
| 3.「アプリケーションサーバー」から「モジュール」をクリックします。                     |                                                                                                    |
| ▼                                                      |                                                                                                    |
| ホーム > アプリケーションサーバー > モジュール                             | -                                                                                                    |
| 4.右側の【モジュール管理】に、「Rsyncリモートスケジュールバックアッ                  |                                                                                                    |
| プモジュール」のバージョン「1.00.01」が表示されている事を確認し<br>ます              |                                                                                                    |
| 6,5。<br>表示されている場合は、「Step4:モジュールを有効化する(本紙               |                                                                                                    |
| P.7)」へ、表示されていない場合は、「Step2:モジュールをダウン<br>ロードする」へお進みください。 | (1) システム物理<br>メンテム物理<br>1) システム用当<br>1) システム用<br>1) システム用<br>1) システム用<br>1) システム用<br>1) システム用<br>1) システム<br>1) システム<br>1) システ<br>1) システ<br>1) シス<br>1) シス |
|                                                        |                                                                                                    |

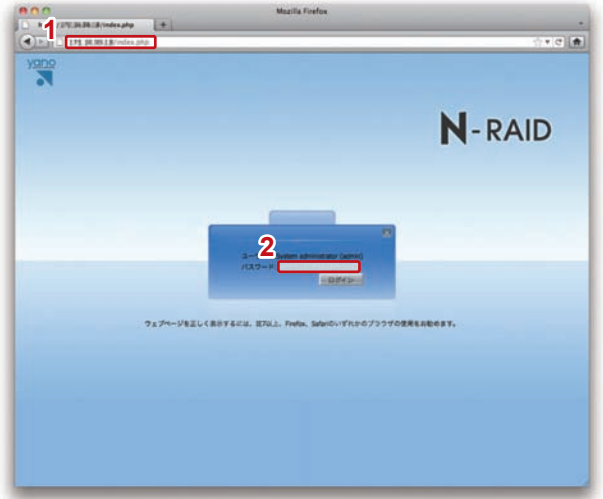

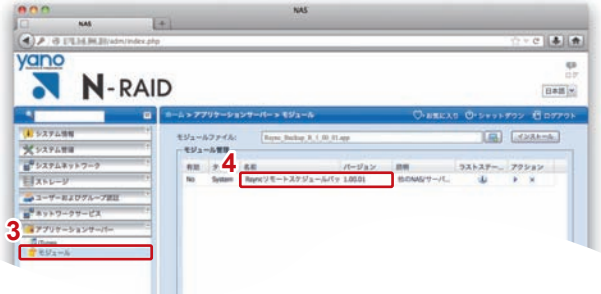

## Step2 モジュールを入手する

製品添付のCD>「Module」>「Rsync\_Remote\_Backup\_1.00.01」フォルダーの中に「Rsync\_Backup\_R\_1.00.01.app」が入っている事を確認します。もしくは、弊社Webサイトよりダウンロードしてください。

http://www.yano-sl.co.jp/download/soft/nas\_rsync\_remote\_schedule\_backup\_100.html
 ※ ダウンロード方法の詳細は弊社カスタマーサポートまでお問い合わせください。

### Step3 モジュールをインストールする

#### ホーム > アプリケーションサーバー> モジュール

- 1. 🔜 ボタンをクリックし、モジュールファイル (Rsync\_Backup\_R\_1.00.01.app)を選択します。
- ※既に旧バージョンのモジュールをご使用の場合、新バージョンに上書きされ ます。その際、既存のタスク情報は保持されます。(「ログ保存」にチェックは 入っておりません。必要に応じて編集してください。) その際にモジュールは無効化されるため、「Step4:モジュールを有効化す る」へお進みください。
- 2.「インストール」ボタンをクリックします。 確認メッセージが表示されるので、「Yes」をクリックします。
- 3.インストールが開始されます。 成功メッセージが表示されるので、「OK」をクリックします。

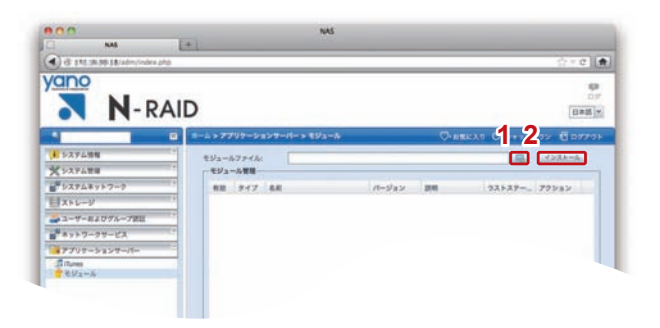

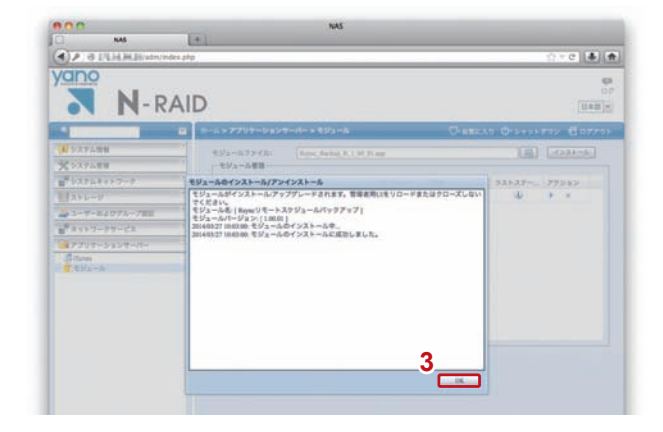

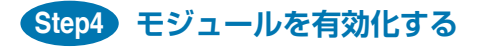

ホーム > アプリケーションサーバー> モジュール

1. 右側の【モジュール管理】の中に表示されている「Rsyncリモートス ケジュールバックアップモジュール」のアクションボタン「▶」をクリッ クします。

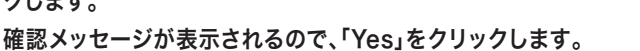

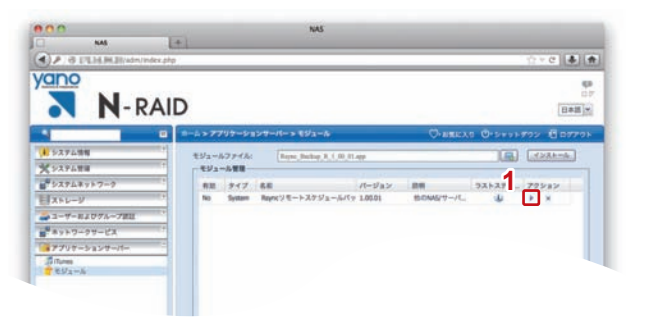

# / バックアップの手順

バックアップ元のNASの共有フォルダーと中身のデータをバックアップ先のNASの共有フォルダーへバックアップします。

※ Windows PCの場合、IEのバージョンによって画面のレイアウトが崩れることがあります。その際は、IEの互換表示(アドレス入力欄の中に あるファイルが破れたアイコン)をクリックして有効にしてください。

### Step1 バックアップを設定する

ホーム 1. NASの管理画面「アプリケーションサーバー」から「モジュール」をク リックします。 ▼ ホーム>アプリケーションサーバー>モジュール 2.「Rsyncリモートスケジュールバックアップモジュール」をクリックし ます。 V (タスクの作成や編集を行うための新しいウインドウが開きます。) 設定ウインドウ 3.「追加」をクリックします。

V

| 4. 以下の内容をそれぞれの   | <b>D項目に入力します。</b>                                                                                                    |
|------------------|----------------------------------------------------------------------------------------------------|
| タスク名             | バックアップ管理用の名称を入力します。                                                                                                    |
| バックアップ方法         | 完全一致バックアップの場合は【同期】、増分バッ<br>クアップの場合は【差分】を選択します。<br>※【同期】を選択した場合、バックアップ元に存在しない<br>ファイル、フォルダーはバックアップ先から消去され<br>ますので、ご注意ください。                                                                                   |
| IPアドレス(ホスト名):ポート | バックアップ元のNAS/サーバーのIPアドレスを<br>入力 (ポートの数値を変更する必要はありませ<br>ん)。                                                                                                    |
| バックアップ元フォルダー     | バックアップ元の共有フォルダー名を入力します。                                                                                                    |
| オプション            | データ単位の誤検出を行う場合は「チェックサム<br>を行う」にチェックをつけてください。ただし、非<br>常に時間がかかります。<br>バックアップ元共有フォルダーのACL情報をバッ<br>クアップ先に反映する場合は、「ACLをバックアッ<br>プする」にチェックをつけてください。<br>※ N-RAID 4000T/4000Zシリーズには対応してお<br>らず、チェックすると不明なエラーが発生します。 |
| ユーザー名            | N-RAID 5500Kシリーズ/Thecus NAS(ヤ/<br>モデル)はバックアップ元のRsync設定、<br>N-RAID 4000T/4000ZシリーズはYFS                                                                                                    |
| パスワード            | Controller Probログイン画面で入力したユー<br>ザー名とパスワードを入力します。                                                                                                    |
|                  | ※次頁につづく                                                                                                    |

4 yano φ N-RAID 日本語「 1 527488 LEARSAN LARASA メンステム世世 ポシステムオットフーク 日ストレージ ## #2 ## No 12 Report - 1-325 パージョン 説明 ウストステー。 アクション (ACS) 1.0001 約0045/ワーパ、 山 日 × ▲ユーザー#よび7ループ#目 ■キットワークサービス リサーションサーバー

※画面はN-RAID 5500Kシリーズのものです。

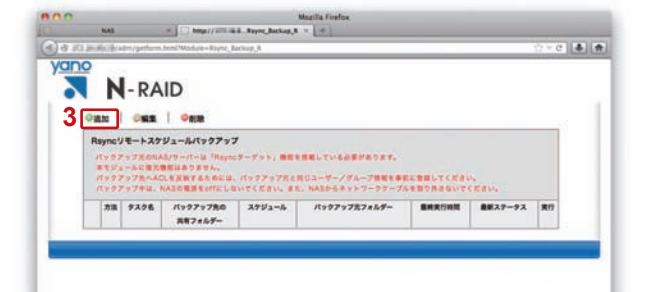

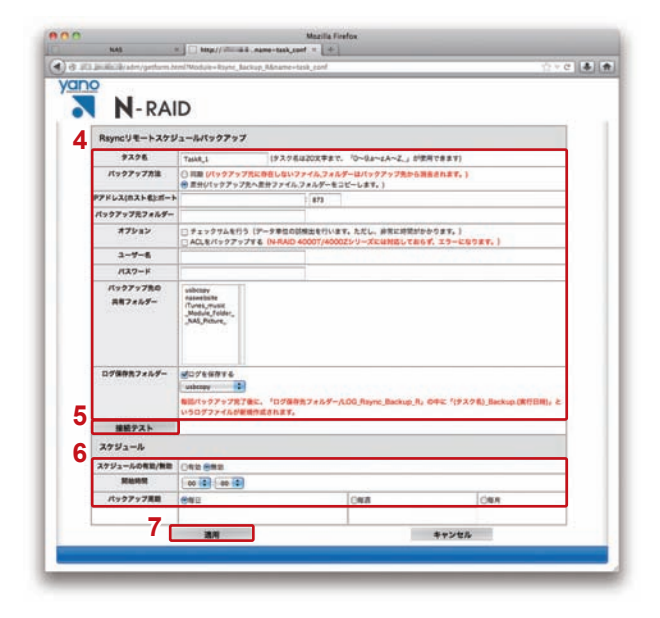

#### ※前頁のつづき

| バックアップ先の共有フォルダー                                                                                                    | バックアップ先の共有フォルダーを選択します。                                                                                         |
|----------------------------------------------------------------------------------------------------|----------------------------------------------------------------------------------------------------|
| <ul> <li>※ パブリックの設定およびACL<br/>奨します。異なる設定にした場<br/>設定が必要になる場合がありま</li> <li>※ パブリックが「No」かつACL<br/>できません。必ずパブリックを「</li> </ul> | 情報については、バックアップ元と同じ設定を推<br>合、バックアップ後にパブリック、ACL情報の再<br>ます。<br>身報が未設定の場合、共有フォルダーにアクセス<br>Yes」にするか、ACL情報を設定してください。 |
| ホーム>ストレージ>共有フ:<br>a.該当する共有フォルダーを選<br>b.「ユーザーグループ名」一覧か<br>ロップします。<br>c.「適用」ボタンをクリックしま                                      | ォルダ<br>【択し「ACL」をクリックします。<br>いら「users」を「書き込み可能」欄にドラッグ&ド<br>す。                                                   |
|                                                                                                    | パックアップログを保管する共有フォルダーを<br>選択します。                                                                                |
| ※問題が発生した時に解決の手た<br>ダー作成、およびログの保存を打                                                                                        | がかりとなる場合があるので、専用の共有フォル<br>推奨します。                                                                               |
| 5.「接続テスト」をクリックし                                                                                                    | ます。                                                                                                    |

『(IPアドレス)への接続テストに成功しました』と表示されたら、問題 なく接続されています。

6.自動設定を行う際は以下の項目を入力します。

| スケジュールの有効/無効    | 「有効」を選択します。                         |
|-----------------|-------------------------------------|
| 開始時間            | 開始時刻を設定します。(24時間表示)                 |
| バックアップ周期        | バックアップ間隔を【毎日】と【毎週】と【毎月】<br>から選択します。 |
| 7.すべての項目を入力後、「適 | 用」をクリックします。                         |

確認メッセージが表示されるので、「OK」をクリックします。

## Step2 バックアップを実行する

#### 設定ウインドウ

- アクションボタン「▶」をクリックすると直ちにバックアップが実行されます。バックアップを途中で停止する場合は「□」をクリックしてください。バックアップの進捗状況および結果については「最新ステータス」で確認できます。
- ※ バックアップ中は、NASの電源をOFFにしないでください。また、NASから ネットワークケーブルを取り外さないでください。
- ※ Step1でスケジュールを有効に設定している場合は自動的にバックアップが 開始されますので、手動で実行する必要はありません。
- ※バックアップ実行中は本体に負荷がかかっているため、クライアントからのア クセス速度が低下します。業務時間外(深夜~早朝等)に実行すると、スムーズ に運用できます。
- ※ タスクを複数作成して同時に実行できますが、バックアップ時間が増えると共 に全体のパフォーマンスが低下します。できる限り作業時間をずらしてそれぞ れのタスクを実行してください。

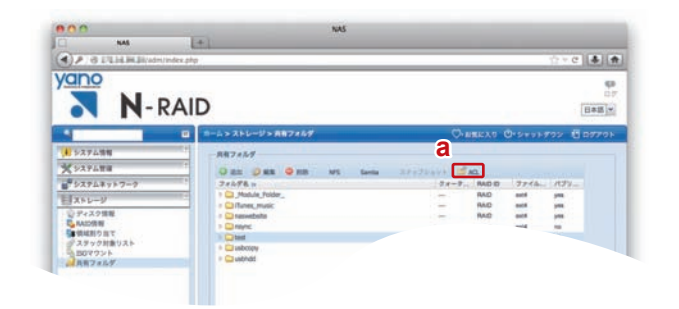

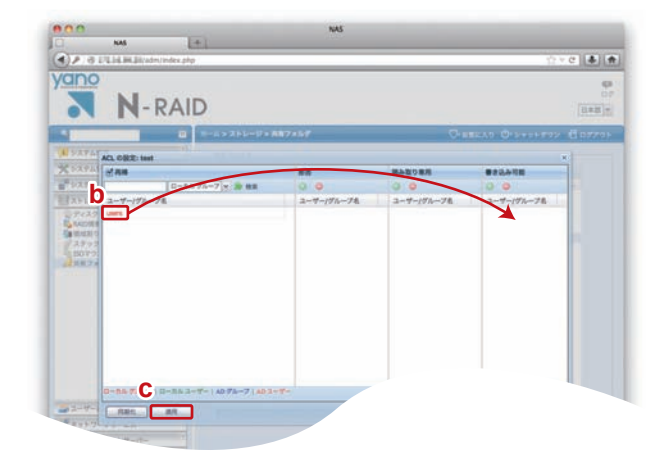

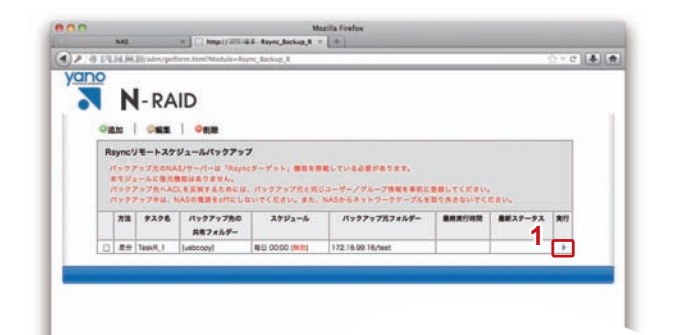

## Step3 バックアップの完了を確認する

#### 設定ウインドウ

1. バックアップが完了すると「最終ステータス」欄に「バックアップに成 功しました。」と表示されます。

| no |                            | 525                              |                                                           |                                          |                                        |                                      |                                      |             |
|----|----------------------------|----------------------------------|-----------------------------------------------------------|------------------------------------------|----------------------------------------|--------------------------------------|--------------------------------------|-------------|
|    |                            | N - R                            | AID                                                       |                                          |                                        |                                      |                                      |             |
| 0  | 18.30                      | 1 00                             |                                                           |                                          |                                        |                                      |                                      |             |
|    | 8.4<br>/(y)<br>/(y)<br>/// | 92-AC<br>97978<br>97978<br>97978 | 1.1日本はありま<br>へんこそ反映する<br>は、れんちの見当せ<br>パックアップ先の<br>共和フォルダー | せん。<br>ためには、パック3<br>offにしないでくだ<br>スクジュール | ************************************** | アループ地域を参照に1<br>ットワーラケーブルモ1<br>単純素行時間 | ##してください。<br>10月さないてください。<br>##スアータス | <b>R</b> 17 |
| 12 |                            | Tanker 1                         | Distance of                                               | MER 00:00 (MIN)                          | 1700 180 000 18 miles                  | 2014/02/22 10/                       | パックアップに認知しました。                       |             |

# バックアップしたデータを確認する

クライントPCからバックアップ先のNAS(サーバー)にアクセスして、共有フォルダーにバックアップされたデータを確認します。

1. クライアントPCからバックアップ先のNASの共有フォルダーへ接続します。

※NAS(サーバー)への接続方法については各製品マニュアルを参照してください。

※バックアップ先の共有フォルダーに接続できない場合は以下の内容を確認してください。

- ・バックアップを行う前にバックアップ先の共有フォルダーのパブリックおよびACL情報を設定している。(本紙P.9「バックアップ先の共有フォルダー」 参照)
- ・バックアップ元からバックアップ先へユーザー/グループ情報ファイルを移行後、パスワードを再設定している。
- ・ログインするユーザー名/パスワードが正しい。

2.マウントした共有フォルダーの中身を開き、ファイルやフォルダーがバックアップされていることを確認します。

# タスクを編集する

スケジュールの有効/無効を切り替えるなど、タスクの設定項目を編集します。

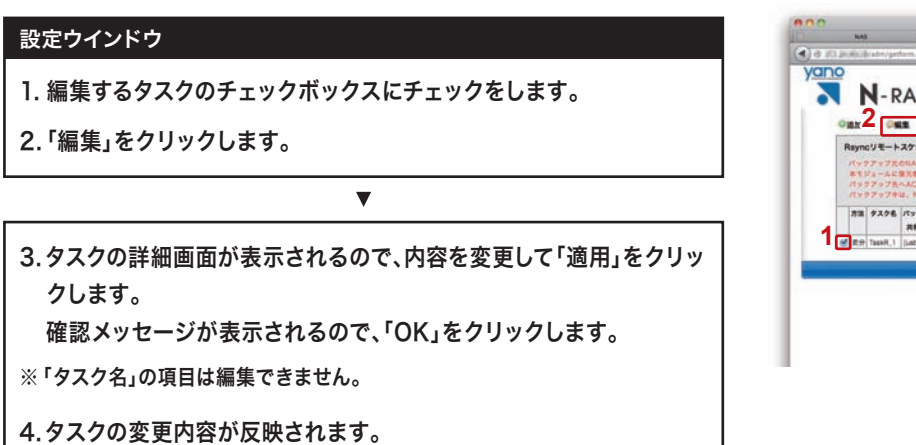

| 2 | 0.00                       | 1-R<br>2                              | AID                                                          |                                                          |                                                               |                                                                                       |                                      |       |
|---|----------------------------|---------------------------------------|--------------------------------------------------------------|----------------------------------------------------------|---------------------------------------------------------------|---------------------------------------------------------------------------------------|--------------------------------------|-------|
|   | パッ<br>あで<br>パッ<br>パッ<br>オ油 | 777K<br>22-AC<br>777K<br>777K<br>777K | のNAS/サーバーI<br>業児機能はありま<br>へACLを反映する<br>は、NASの推測を<br>パックアップ発の | L IReyncターザッ<br>せん。<br>ためには、パック3<br>effにしないでくだ<br>スケジュール | ト、 個数を用意しているの<br>アップだと見じスーサーノ<br>さい、また、NAEからキ<br>パックアップだフォルダー | <ul> <li>第ジネウネオ、</li> <li>ジルーフ体現を単れに1</li> <li>シトワーフケーブルを1</li> <li>単純素灯時期</li> </ul> | ##してください。<br>このからないてください。<br>##スアータス | ja 17 |
|   |                            |                                       | 共和フォルダー                                                      | WE 0000 (#35)                                            | 172.16.90.16/tet                                              | 2014/03/27 10:06                                                                      | パックアップに成功しました。                       |       |
| 1 | <b>≝</b> ≈#                | TaskR,1                               | (napcobA)                                                    |                                                          |                                                               |                                                                                       |                                      |       |

# タスクを削除する

必要のなくなったタスクや、誤って作成したタスクを削除します。

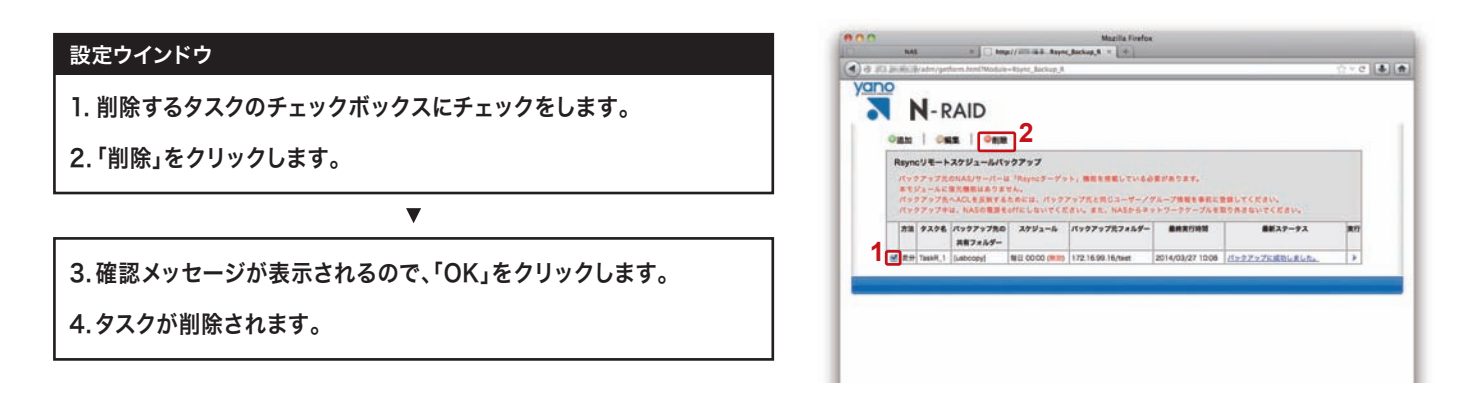

### 注意事項

- ・バックアップ方法を「同期」にして実行した場合、不要データを消去する時間が60分を超えるとタイムアウトエラーで終了します。 (タイムアウトの際は、最新ステータス欄に「ターゲットとの接続に失敗しました。」と表示されます)
- ・バックアップ元となる共有フォルダー内のデータをリネーム(名前変更)した場合、バックアップ実行時に、バックアップ先のリネーム前のデータが一旦削除されてから新規にリネーム後のデータが作成されます。そのため、処理に非常に多くの時間がかかりますのでご注意ください。
- ・バックアップ中に次回のスケジュール時刻になった場合、次回のスケジュールはスキップされ、実行中のバックアップが優先されます。
- ・本モジュールとレプリケーションモジュール(常時監視/バックアップ)やUSB/eSATAスケジュールバックアップモジュールを同時に使用した場合、双方のモジュールの動作に負荷がかかり、速度低下やタイムアウトエラーなどが発生する可能性があります。用途に応じての使い分けを推奨します。